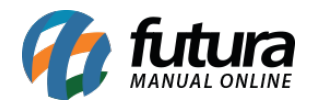

### 1 - Nova opção para visualizar imagens

#### Caminho: *Estoque > Pedidos de Compra > Lista de Itens*

Nesta versão foi desenvolvida uma nova funcionalidade para visualizar imagens dos produtos dentro de Lista de Itens na digitação do Pedido de Compra.

Ao clicar sobre o botão direito em algum produto dentro da lista, terá a uma nova opção denominada como *Imagens* sendo possível visualiza-las caso tenha cadastrado, conforme exemplo abaixo:

| Pedido de Compras 🗴                         |                     |      |              |                |                  |                    |                 |                               |              |           |              |      |                    |            |              |           |
|---------------------------------------------|---------------------|------|--------------|----------------|------------------|--------------------|-----------------|-------------------------------|--------------|-----------|--------------|------|--------------------|------------|--------------|-----------|
| Novo [F2]                                   | Editar              | [F3] |              | Excluir        | Grav             | var [F10]          | Cancelar [F9]   | Imprimir                      | Recebi       | imento 👻  | Copiar       | C    | ancelar R          | ecebimento | Import       | ar XML    |
| Consulta Dados Di Itens do Pedido de Compra |                     |      |              |                |                  |                    |                 |                               |              |           |              |      |                    |            |              |           |
| Nro. Pedido                                 | -                   | Cod. | Int.         | Referencia     | Co               | d Barras           | Nro. Fabricante |                               | Desc         | ricao     |              | Emb. | Est.               | Est. Min   | Qtde         | VI. Unit. |
| ID<br>Empresa                               |                     |      | 6303<br>5603 | 26303<br>25603 | 789118<br>210000 | 3024388<br>2019319 |                 | CADERNO KERO<br>CADERNO PARA  | PPI<br>DESEN | Configura | ar campos da | grid | ~ .<br>c.          | 0<br>0     | 0,00<br>0,00 | 0,00 2,00 |
| Fornecedor                                  |                     |      | 108          | 55             | 789132           | 2019623            |                 | CADERNO TESTE<br>CESTA ITEM 1 | 1            | Imagens   |              | 0.00 | c.                 | 0          | 2,00         | 2,00      |
| Transportadora                              |                     | 2    | 5403         | 25403          | 210000           | 2019296            |                 | ESTOJO 1                      |              |           |              | 0,00 | ñ calc.            | 0          | 0,00         | 2,00      |
| Tipo Pedido                                 |                     | 2    | 4503         | 24503          | 210000           | 2019166            |                 | LAPIS DE COR                  | RFEM         |           |              | 0,00 | n calc.<br>ñ calc. | 0          | 0,00         | 2,00      |
| Contato                                     |                     |      |              |                |                  |                    |                 |                               |              |           |              |      |                    |            |              |           |
| Itens Outras Ir<br>Novo<br>[Ctrl+N] Cod     | iformac<br>I. de Ba |      |              |                |                  |                    |                 |                               |              |           |              |      |                    |            |              |           |

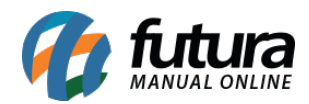

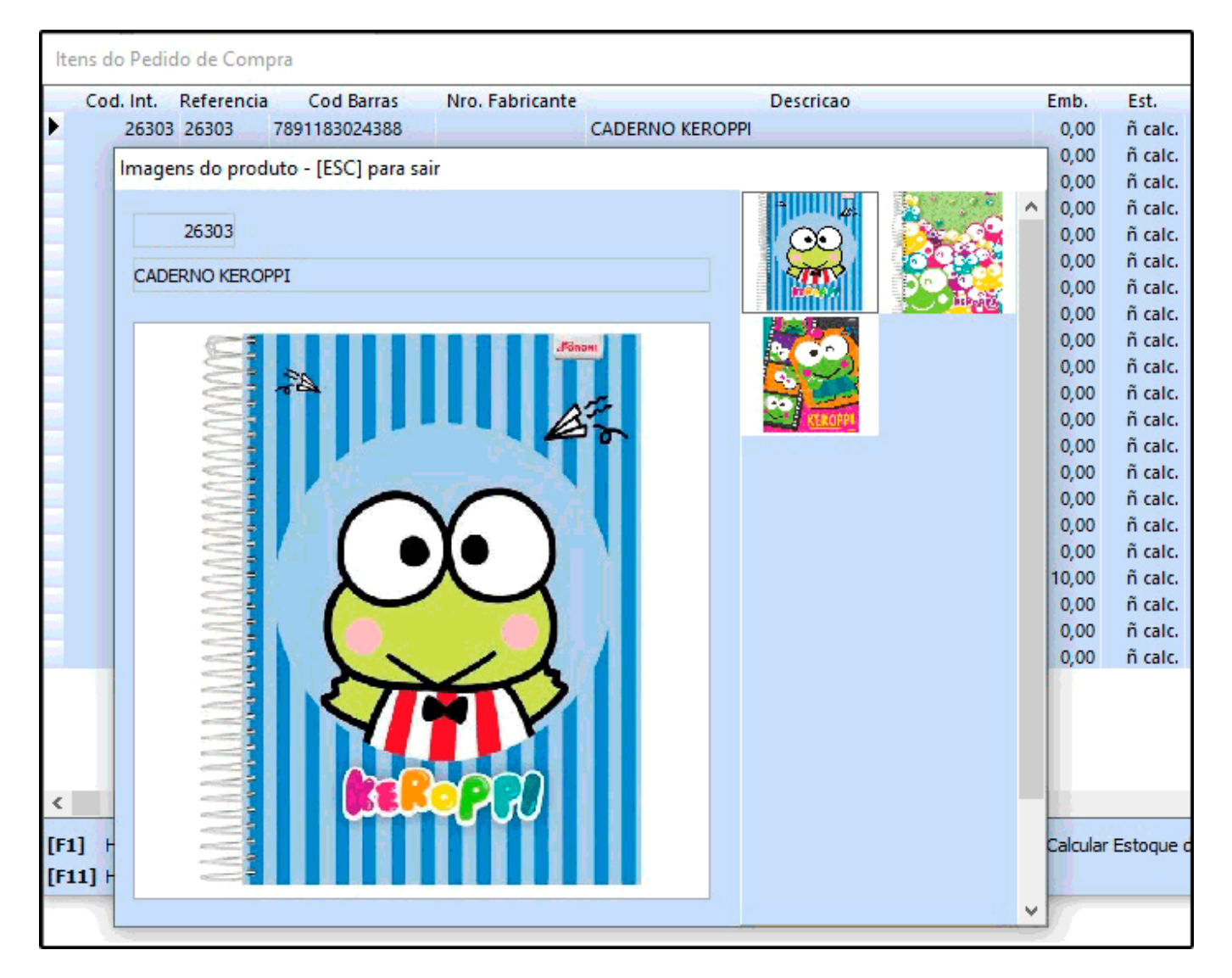

# 2 - Novos Tipos de Pagamentos

# **Caminho:** <u>*Cadastros > Financeiro > Tipo de Pagamento*</u>

Foi desenvolvido dois novos tipos de pagamentos, sendo eles o *Mercado Livre* e *SkyHub*, foi criado também o campo *sub-tipo*. Este campo ficara disponível para selecionar quando o tipo de pagamento for SkyHub, caso contrário, os demais tipos ficarão preenchidos com o sub-tipo "Nenhum" não podendo ser alterado, conforme exemplo abaixo:

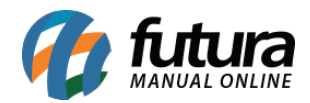

| Cadastro de Tipo de Pagamento 🗙             |                        |         |   |              |      |               |      |                    |  |  |
|---------------------------------------------|------------------------|---------|---|--------------|------|---------------|------|--------------------|--|--|
| Novo [F2]                                   | Editar [F3]            | Excluir |   | Gravar [F10] | I    | Cancelar [F9] |      |                    |  |  |
| Consulta Principal                          |                        |         |   |              |      |               |      |                    |  |  |
| Geral Outras info.                          |                        |         |   |              |      |               |      |                    |  |  |
| Cod. Interno                                |                        | 0       |   |              |      |               |      |                    |  |  |
| Tipo Pagamento                              | Dinheiro               | ~       |   | Status       | Ati  | vo            | ~    |                    |  |  |
| SubTipo                                     | Fidelidade<br>PayPal   |         | ^ |              |      |               |      |                    |  |  |
| Cliente                                     | Yapay<br>Wirecard      |         |   |              |      |               |      |                    |  |  |
| Descricao                                   | AjatoPay<br>Galeria Pa | aé      |   |              |      |               |      | 🗹 Utiliza na Venda |  |  |
| Desconto Percentua                          | Mercado I<br>SkyHub    | ivre    | ~ | Desconto Va  | alor |               | 0,00 |                    |  |  |
| Acrescimo Percentua                         | al                     | 0,00%   |   | Acrescimo V  | alor |               | 0,00 |                    |  |  |
| LayOut                                      | LayOut                 |         |   |              |      |               |      |                    |  |  |
| Utiliza Desconto por Faixa de Valores Não V |                        |         |   |              |      |               |      |                    |  |  |
| Valor acima de: Desconto %                  |                        |         |   |              |      |               |      |                    |  |  |
|                                             |                        |         |   |              |      |               |      |                    |  |  |

# 3 - Nova integração o banco Safra

**Caminho:** <u>Cadastros > Financeiro > Conta Corrente > Conta Corrente - Configuração de</u> <u>Boletos</u>

Nesta versão foi realizada a homologação com o banco Safra, sendo possível emitir boletos cnab400.

### 4 - Novos Campos Adicionais

### Caminho: <u>Configurações > Campos Adicionais</u>

Nesta versão foi criado três novos tipos de campos dinâmicos *Imagem*, *Arquivo* e *Texto sem Limite*. O usuário poderá anexar imagens, baixar e inserir textos referentes ao cadastro do produto, conforme exemplo abaixo:

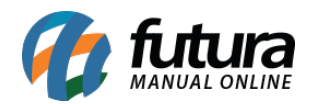

| Cadastro de Campos Adicionais 🗙 |                   |                                        |                                                 |                     |  |  |  |  |
|---------------------------------|-------------------|----------------------------------------|-------------------------------------------------|---------------------|--|--|--|--|
| Novo [F2]                       | Editar [F3]       | Excluir                                | Gravar [F10]                                    | Cancelar [F9]       |  |  |  |  |
| Consulta Principal              |                   |                                        |                                                 |                     |  |  |  |  |
| Codigo                          | 0                 |                                        |                                                 |                     |  |  |  |  |
| UUID                            | {0CE36E72-1411-4D | {0CE36E72-1411-4DCA-A938-716408785B87} |                                                 |                     |  |  |  |  |
| Campo                           |                   |                                        |                                                 |                     |  |  |  |  |
| Categoria                       | Produto           | V Tipo                                 | Inteiro                                         | V Ordem 0           |  |  |  |  |
| Obrigatorio<br>Largura          | Não<br>100 Pixel  | Tipo (Cadastro)                        | Data<br>Sim/Não<br>Opcional<br>Memo<br>Cadastro | ▲ Valor Padrao Nulo |  |  |  |  |
| Opcoes                          | Descrição         |                                        | Imagem<br>Arquivo<br>Texto Sem Limite           |                     |  |  |  |  |
|                                 |                   |                                        |                                                 |                     |  |  |  |  |
|                                 |                   |                                        |                                                 |                     |  |  |  |  |
|                                 |                   |                                        |                                                 |                     |  |  |  |  |
|                                 |                   |                                        |                                                 |                     |  |  |  |  |
|                                 |                   |                                        |                                                 |                     |  |  |  |  |

| Fornecedores [Alt + F] Estoque [Alt + E] Outras Informacoes [Alt + O] Faixa de Valor Comissao [Alt + C] Campos Adicionais [Alt + A] |           |        |        |         |  |  |  |
|----------------------------------------------------------------------------------------------------|-----------|--------|--------|---------|--|--|--|
| Imagem                                                                                                    |           | Anexar | Baixar | Excluir |  |  |  |
| Arquivo                                                                                                    | Texto.txt | Anexar | Baixar | Excluir |  |  |  |
| Texto                                                                                                    | TESTE ^   |        |        |         |  |  |  |

5 - Novo campo para Situação Inicial do Pedido (Processo de venda)

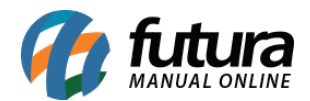

### **Caminho:** <u>Configurações > Processos de Venda > Config. Processo de Venda</u>

Foi adicionado um novo campo na aba principal da configuração do processo de venda denominada como *Processo Inicial,* sendo possível definir uma situação padrão.

Ao realizar um pedido e o mesmo estiver sem situação definida, irá preencher automaticamente com a configuração padrão deste novo campo.

| Configuração de Processos de Venda 🗙      |                                                        |                     |          |                            |            |  |  |  |  |
|-------------------------------------------|--------------------------------------------------------|---------------------|----------|----------------------------|------------|--|--|--|--|
| Novo [F2]                                 | Editar [F3]         Gravar [F10]         Cancelar [F9] |                     |          |                            |            |  |  |  |  |
| Consulta Principal                        |                                                        |                     |          |                            |            |  |  |  |  |
| Codigo                                    |                                                        | 0                   | Sistemas | <b>- - - - - - - - - -</b> |            |  |  |  |  |
| Empresa                                   |                                                        | 1 💊 EMPRESA TESTE L | TDA      | Frente de Caixa            | E-Commerce |  |  |  |  |
| rocesso Inicial 703 💊 CONTROLE DE ENTREGA |                                                        |                     |          |                            |            |  |  |  |  |
| Processos Impres                          | Processos Impressos Envio de E-Mail                    |                     |          |                            |            |  |  |  |  |

### 6 - Nova opção no cadastro da Grade de Produtos

**Caminho:** <u>*Cadastro* > *Estoque* > *Grade de Produtos*</u>

Nesta versão foi adicionada uma nova opção no cadastro da grade de produtos denominada como "*Sem Info*", esta opção facilita no momento da criação do cadastro e as combinações dos produtos. Conforme exemplo abaixo:

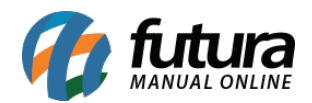

| Cadastro de Grade de Produtos X                   |                                                                                                    |                                         |                                             |  |  |  |  |  |  |
|---------------------------------------------------|----------------------------------------------------------------------------------------------------|-----------------------------------------|---------------------------------------------|--|--|--|--|--|--|
| Novo [F2]                                         | Editar [F3] G                                                                                                    | ravar [F10] Cancelar [F9] Mais Opcoes 🔻 |                                             |  |  |  |  |  |  |
| Consulta Cadastro Fiscal Fornecedores Outras Info |                                                                                                    |                                         |                                             |  |  |  |  |  |  |
| Codigo Interno                                    | 0 Referencia                                                                                                    | Marca                                   | Tabela de Preco                             |  |  |  |  |  |  |
| Tipo                                              | 04 - Produto Acabado - Grade                                                                                                    | ✓ Status Ativo ✓                        | ATACADO 100,0000 25,0000                    |  |  |  |  |  |  |
| Descricao                                         | TESTE                                                                                                    |                                         | VAREJO 0,00000 0,00000                      |  |  |  |  |  |  |
| Unidade                                           | UN Conversao                                                                                                    | * ~ 1,00000 = ~ +                       | ×                                           |  |  |  |  |  |  |
| Grupo Subgrupo                                    |                                                                                                    |                                         |                                             |  |  |  |  |  |  |
| Ult. VI. Compra                                   | 0,00000 TESTE Controla Lote/Serie Sim                                                                                                    |                                         |                                             |  |  |  |  |  |  |
| Peso Liq. /KG                                     | 0,00000 Peso Bruto /KG                                                                                                    | 0,00000 Cubagem/CX 0,000                | Cadastrado Por Status Futura Mobile Ativo 🗸 |  |  |  |  |  |  |
| URL Amigavel                                      | Usuario FUTURA                                                                                                    |                                         |                                             |  |  |  |  |  |  |
|                                                   |                                                                                                    |                                         | Data 03/09/2020 11:27:28                    |  |  |  |  |  |  |
| Itens Loja Virtual<br>TAMANHOS                    | tens Loja Virtual Outras Informacoes [Alt+O] Faixa de Valor Comissao Desconto Automatico Indicador de Escala Campos Adicionais [Alt + A] Dimensoes CORES DETALHES |                                         |                                             |  |  |  |  |  |  |
| Filtro                                            |                                                                                                    | Filtro                                  | Filtro                                      |  |  |  |  |  |  |
| ld                                                | Descricao                                                                                                    | ld Descricao                            | Id Descricao                                |  |  |  |  |  |  |
|                                                   | SEM INFO.                                                                                                    | SEM INFO.                               | SEM INFO.                                   |  |  |  |  |  |  |
| 3                                                 | M                                                                                                    | 2 PRETO                                 | ALGODAO                                     |  |  |  |  |  |  |
| 3                                                 |                                                                                                    |                                         |                                             |  |  |  |  |  |  |
|                                                   |                                                                                                    |                                         |                                             |  |  |  |  |  |  |
|                                                   |                                                                                                    |                                         |                                             |  |  |  |  |  |  |